# Usando o LCD Shield Arduino no kit FRDM-Kl25Z da Freescale

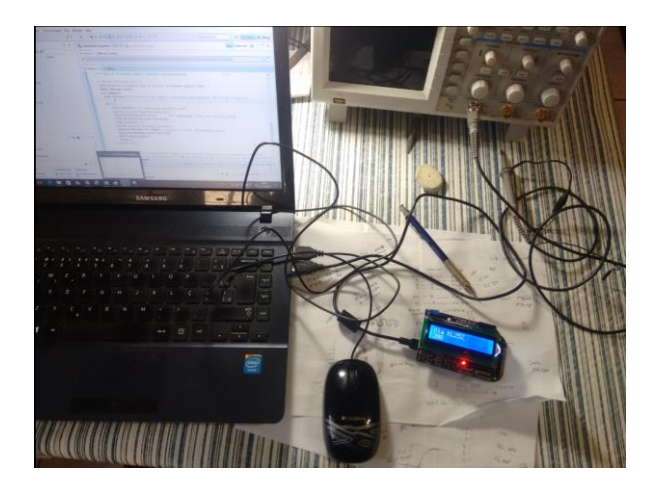

Por Eng. Roberto Bairros dos Santos

www.bairrospd.com

Data: 15/10/2016

# Sumário

| Introdução                                 | 3  |
|--------------------------------------------|----|
| Compatibilidade com a placa UNO do Arduino | 6  |
| O componente LCDHTA                        | 8  |
| Como configurar o componente LCDHTA.       | 10 |
| A programação                              | 13 |
| Referências:                               | 16 |

## Introdução.

Este tutorial irá amostrar como usar o shield com LCD e teclado mais comum para a linha Arduino montado no KIT FRDM-KL25Z da Freescale.

O KIT FRDM-KL25Z da Freescale é um kit didático similar ao Arduino, possui um hardware compatível com a placa Arduino UNO de forma a permitir usar os kits, sensores e tudo mais que existe da linha Arduino.

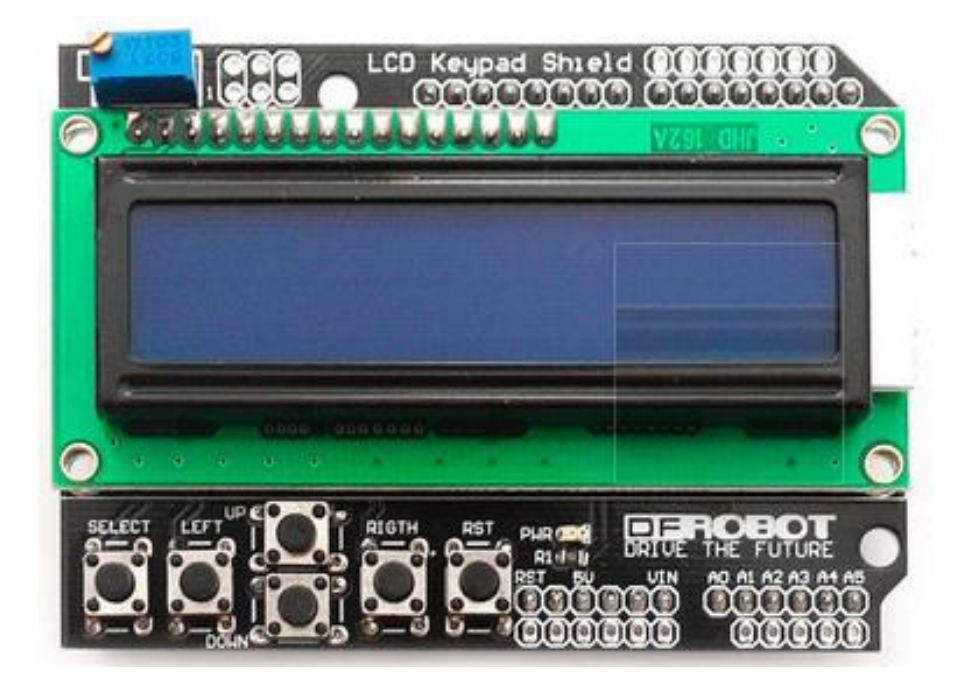

A vantagem do KIT FRDM-KL25Z da Freescale é possuir um microcontrolador MKL25Z128VLK4 de 32 bits ARM CORTEX-MO com 128K de memória Flash e 16KSRAM, com ADC de 16 bits e 53 pinos de IO digital.

A placa do kit já vem com acelerômetro, três leds coloridos, um sensor de toque que simula um potenciômetro.

Você pode conferir os detalhes da placa no link <u>www.freescale.com/FRDM-KL25Z</u>.

O kit já vem com o cabo de programação, como o Arduino.

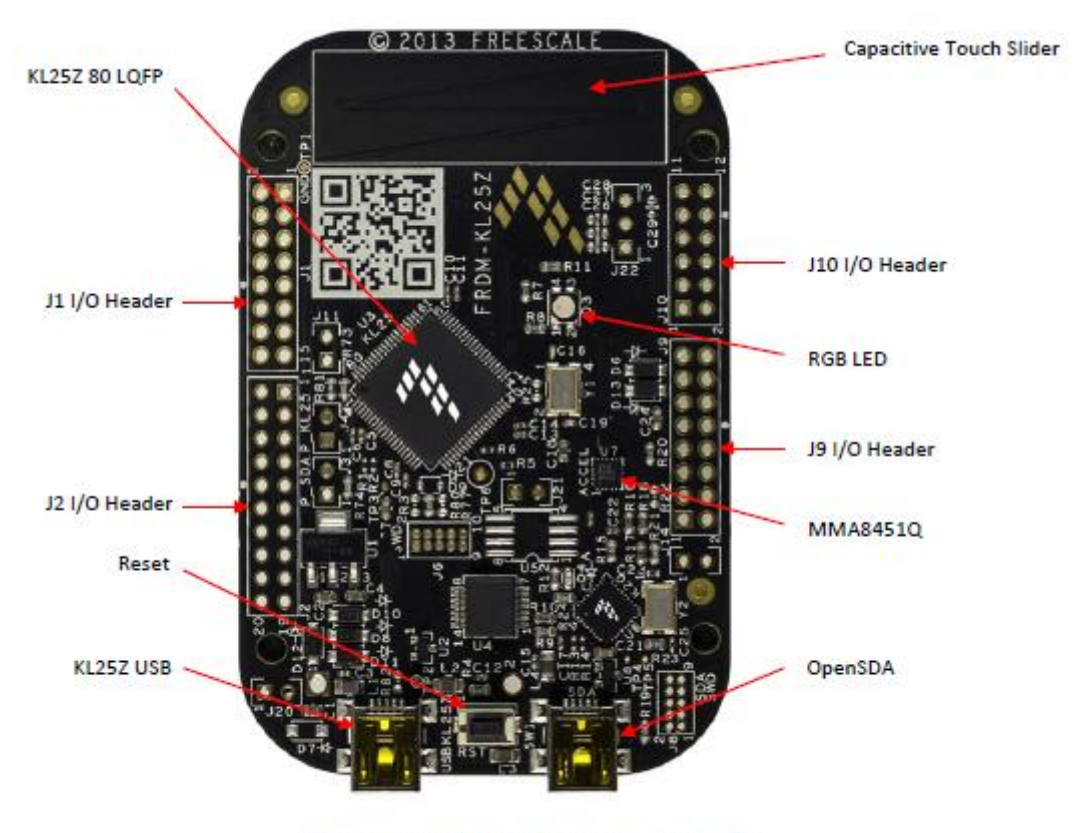

Figure 2. FRDM-KL25Z Feature Call-outs

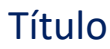

A programação é feita via software chamado CodeWarrior baixado grátis no link dado anteriormente.

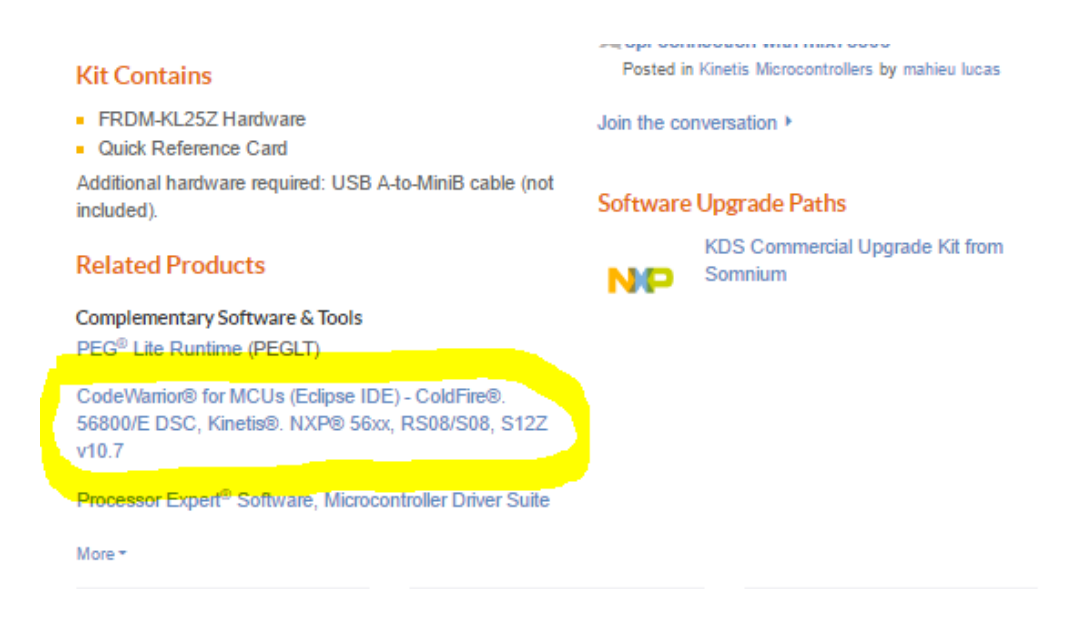

#### Compatibilidade com a placa UNO do Arduino.

O KIT apresenta um hardware compatível com a placa Arduino UNO de forma que você pode encaixar todos os shields do Arduino diretamente na placa do KIT.

A pinagem é mostrada na figura a seguir.

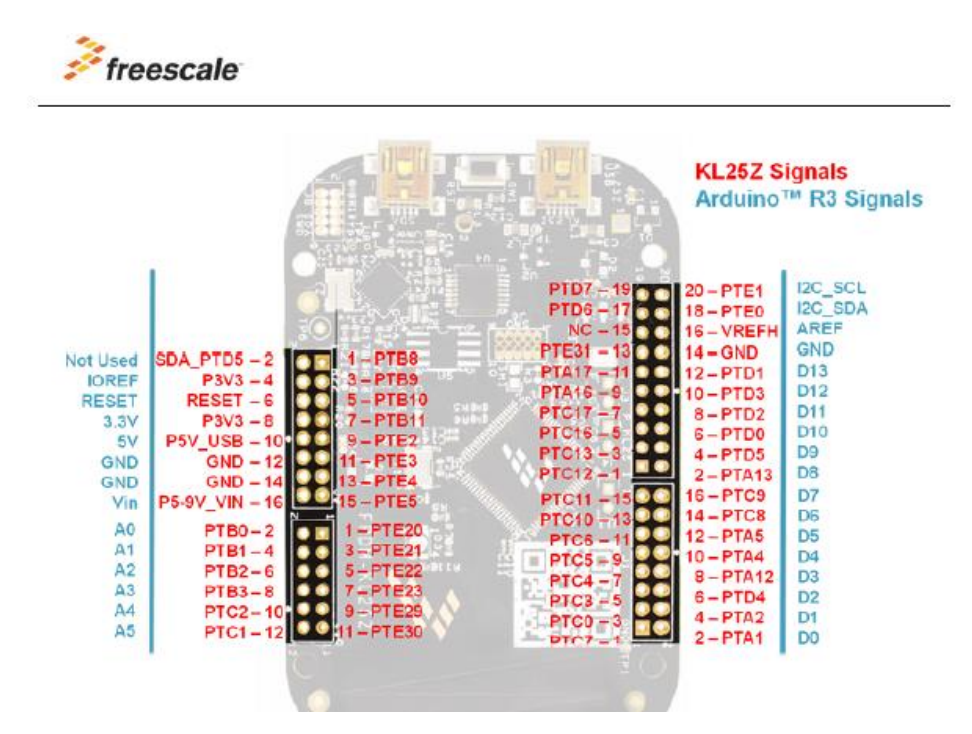

A interligação do shield é mostrada a seguir.

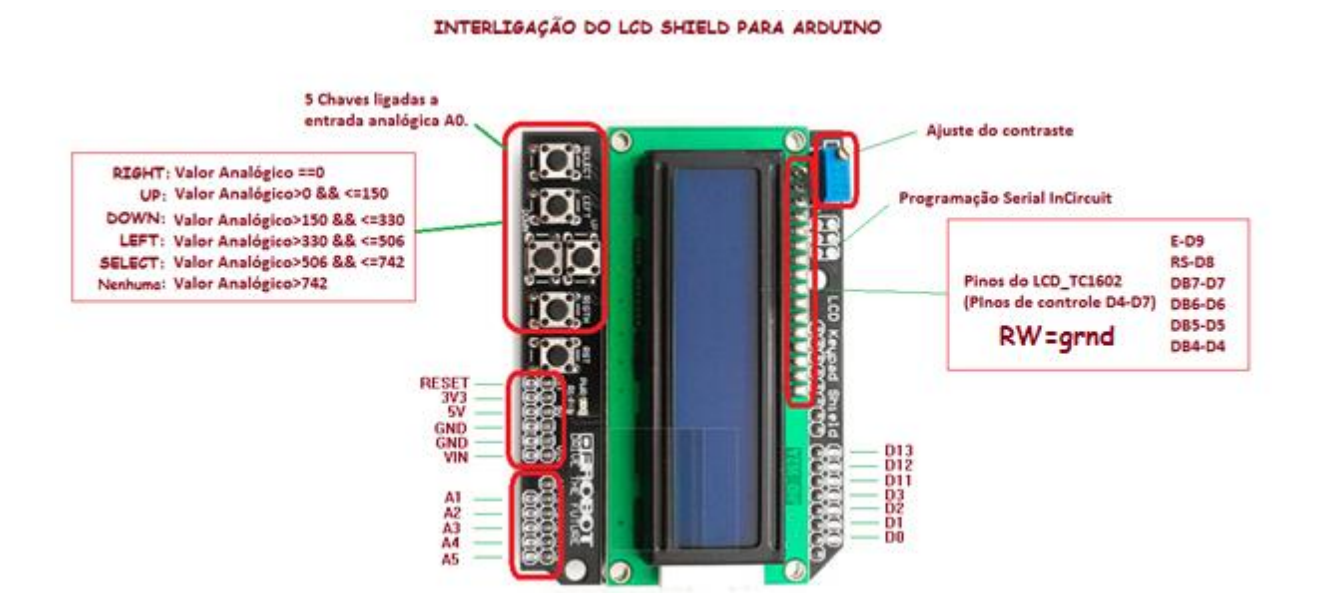

A Relação entre os endereços dos pinos do LCD e os pinos do kit é mostrada na figura a seguir.

| Arduino | KL25z                                       |
|---------|---------------------------------------------|
| D9      | PTD5                                        |
| D8      | PTA13                                       |
| D4      | PTA4                                        |
| D5      | PTA5                                        |
| D6      | PTC8                                        |
| D7      | PTC9                                        |
|         | Arduino<br>D9<br>D8<br>D4<br>D5<br>D6<br>D7 |

#### O componente LCDHTA

Este trabalho foi baseado na publicação de Erik Stiger no link a seguir.

https://mcuoneclipse.com/2012/12/22/hd44780-2x16-character-display-for-kinetis-and-freedom-board/

Para usar o LCD com o CodeWarrior é preciso usar dois componentes criados pelo Erik Stiger o LCDHTA e o WAIT disponível no link descrito a seguir.

http://steinerberg.com/EmbeddedComponents/LCDHTA/home.htm

http://steinerberg.com/EmbeddedComponents/Wait/home.htm

Faça o download dos dois arquivos \*.PEupd Importe para o CodeWarrior usando o menu descrito na figura a seguir.

| Process             | or Expert | Window | / Helj | ρ |
|---------------------|-----------|--------|--------|---|
| Sh                  | ow Views  |        |        |   |
| Hide Views          |           |        |        |   |
| Import Component(s) |           |        |        |   |
| The state           |           | N      | +1 0   |   |

Você pode ver o post do link a seguir que mostra detalhes de como baixar toda a biblioteca criada pelo senhor Erik Stiger.

http://mcuoneclipse.com/2013/05/09/processor-expert-component-peupd-files-on-github/

Você pode pegar este componente na aba da livraria como indica a figura a seguir.

Note que ao carregar o LCDHTA o componente WAIT será carregado também, este é um componente que gera atraso de tempo em ms equivale ao delay(ms) do Arduino!

| <u>W</u> indow <u>H</u> elp     |                        |              |                     |
|---------------------------------|------------------------|--------------|---------------------|
| • 🔌 🏇 • 🔗 • ⊿ 🖢 •               | - {□ - \$\$ - \$ +   ≥ | Quick Access | 部   記 C/C++ 参 Debug |
| S Component Inspector - EN1     | Scomponents Library 🛛  |              | B 👗 🗸 🗆 🗆           |
| Categories Alphabetical Assista | ant Processors         |              |                     |
| Component                       | Component Level        |              | ^                   |
| > Board Support                 |                        |              |                     |
| 🔽 🚌 CPU External Devices        |                        |              |                     |
| > 🗁 Communication               |                        |              |                     |
| 🗸 🗁 Display                     |                        |              |                     |
| ChLCD                           | Low                    |              |                     |
| ConsolelO                       | High                   |              |                     |
| FontDisplay                     | High                   |              |                     |
| FreeMaster                      | High                   |              |                     |
| GDisplay                        | High                   |              |                     |
| GFont                           | High                   |              |                     |
| CentChLCD                       | Low                    |              |                     |
| C CDHTA                         | High                   |              |                     |
| led 🛞                           | Low                    |              |                     |
| EDbit                           | Low                    |              |                     |

#### Como configurar o componente LCDHTA.

O senhor Erik Stiger diz que 'HTA' é a abreviatura da Universidade de Lucerne onde ele leciona!

O software oferece os métodos descritos abaixo onde estão assinalados os métodos que serão usados neste tutorial.

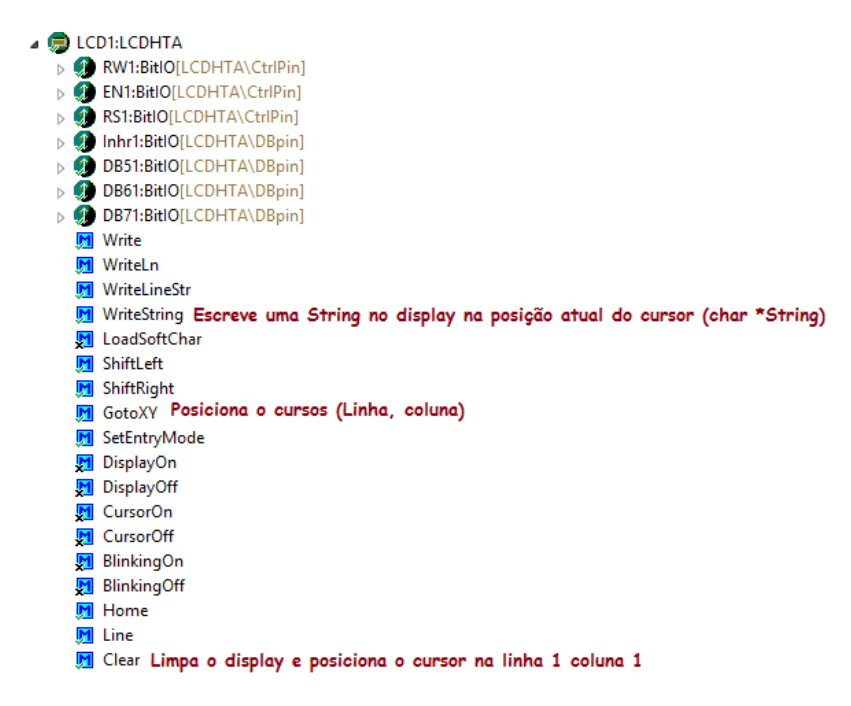

Antes de configurar os pinos você deverá alterar uma configuração da CPU pois o pino PTA4 também usada como interrupção NMI!

Vá na aba do PE Cpu altere a configuração NMI desabilitando-a, como mostra a figura a seguir.

| C/C++ - LCD_03/Sources/main.c - CodeWarrior Development Studio      |             |                             |                         |                      | - 6            | s ×     |
|---------------------------------------------------------------------|-------------|-----------------------------|-------------------------|----------------------|----------------|---------|
| Eile Edit Source Refactor Search Project MQX Tools Processor Expert | <u>R</u> un | Window Help                 |                         |                      |                |         |
| 📸 🔻 🔚 🕼 (Active) 🚽 🐔                                                | <i>§</i> -  | 🔍 🔅 🕈 🕶 🛷 🔹 🌛 🖄             | • 🖗 • 🍫 • 🗢 • 🔤 -       | Quick Access         | 📑 🖬 🗟 C/C++    | 🅸 Debug |
| The CodeWarrior Projects 🖾 📼                                        |             | S Component Inspector - Cpu | 🛿 🗞 Components Library  |                      | Basic Advanced | ~       |
|                                                                     | ~           | Properties Methods Events   | Build options Resources |                      |                |         |
| 😪 Components - LCD_03 🕱 📃 💼 🔮 🍸 📟                                   |             | Name                        | Value                   | Details              |                |         |
| > 🗁 OSs                                                             | ^           | CPU type                    | M 28VLK4                |                      |                |         |
| Processors                                                          |             | > Clock settings            |                         |                      |                |         |
| > @ Cpu:MKL25Z128VLK4                                               |             | Initialization priority     | Tabled                  | 1                    |                |         |
|                                                                     |             | Watchdog disable            |                         |                      |                |         |
| > > Referenced Components                                           |             | CPULinterrunts/resets       |                         |                      |                |         |
| V 🖨 LCD1:LCDHTA                                                     | -           | V NMI interrupt             | Disabled                |                      |                |         |
| > I EN1:BitlO[LCDHTA\CtrlPin]                                       |             | Interrupt                   | INT_NMI                 | Property is disabled |                |         |
| RS1:BitIOILCDHTA\CtrlPin]                                           |             | 7 Hard Fault                | Disabled                |                      | ,              |         |
| > DB41:BitlOILCDHTA\DBpin1                                          |             | > Bus Fault                 | Disabled                |                      |                |         |
| > DB51:BitlOILCDHTA\DBpin]                                          |             | > Usage Fault               | Disabled                |                      |                |         |
| > DB61:BitlO[LCDHTA\DBpin]                                          |             | > Supervisor Call           | Disabled                |                      |                |         |
|                                                                     |             | > Pendable Service          | Disabled                |                      |                |         |

O próximo passo é configurar as propriedades do componente LCD1:LCDHTA para operar com 4 bits sem usar o R/W para isto desabilite o campo Ready from Display e o campo Dat/Control Bus opção DB0...DB3 já que somente os bits DB4 a DB7 serão usados, o restante não precisa alterar.

| Component Inspector - LCD1 🔅         | S Components Library |         | Basic Advanced | 2 |
|--------------------------------------|----------------------|---------|----------------|---|
| roperties Methods Events             |                      |         |                |   |
| Name                                 | Value                | Details |                |   |
| Component name                       | LCD1                 |         |                |   |
| HW Interface                         |                      |         |                |   |
| LCD Type                             | generic              |         |                |   |
| LCD Lines                            | 2                    | D       |                |   |
| Characters per Line                  | 16                   | D       |                |   |
| ✓ Line Addresses                     |                      |         |                |   |
| Line 1                               | 00                   | H       |                |   |
| Line 2                               | 40                   | H       |                |   |
| Line 3                               | 10                   | H       |                |   |
| Line 4                               | 50                   | H       |                |   |
| > LCD Enable Signal                  | Disabled             |         |                |   |
| Kead from Display                    | Disabled             |         |                |   |
| Wart (us)                            | 0                    | D       |                |   |
| E signal                             | CtrlPin              |         |                |   |
| > E2                                 | Disabled             |         |                |   |
| RS signal                            | CtrlPin              |         |                |   |
| v Data/Control Bus                   |                      |         |                |   |
| Data/Control Bus Width               | 4bit                 |         |                |   |
| > DB0DB3                             | Disabled             |         |                |   |
| <ul> <li>DB4DB7</li> </ul>           | Enabled              |         |                |   |
| DB4                                  | DBpin                |         |                |   |
| DB5                                  | DBpin                |         |                |   |
| DB6                                  | DBpin                |         |                |   |
| DB7                                  | DBpin                |         |                |   |
| > Bits/Byte Bus                      | Disabled             |         |                |   |
| <ul> <li>System Interface</li> </ul> |                      |         |                |   |
| Wait                                 | WAIT1                |         |                |   |

Agora você já pode alterar os pinos das I/O do componente LCD1:LCDHTA como descrito abaixo, estes são os pinos da placa compatíveis com o shield do LCD Arduino!

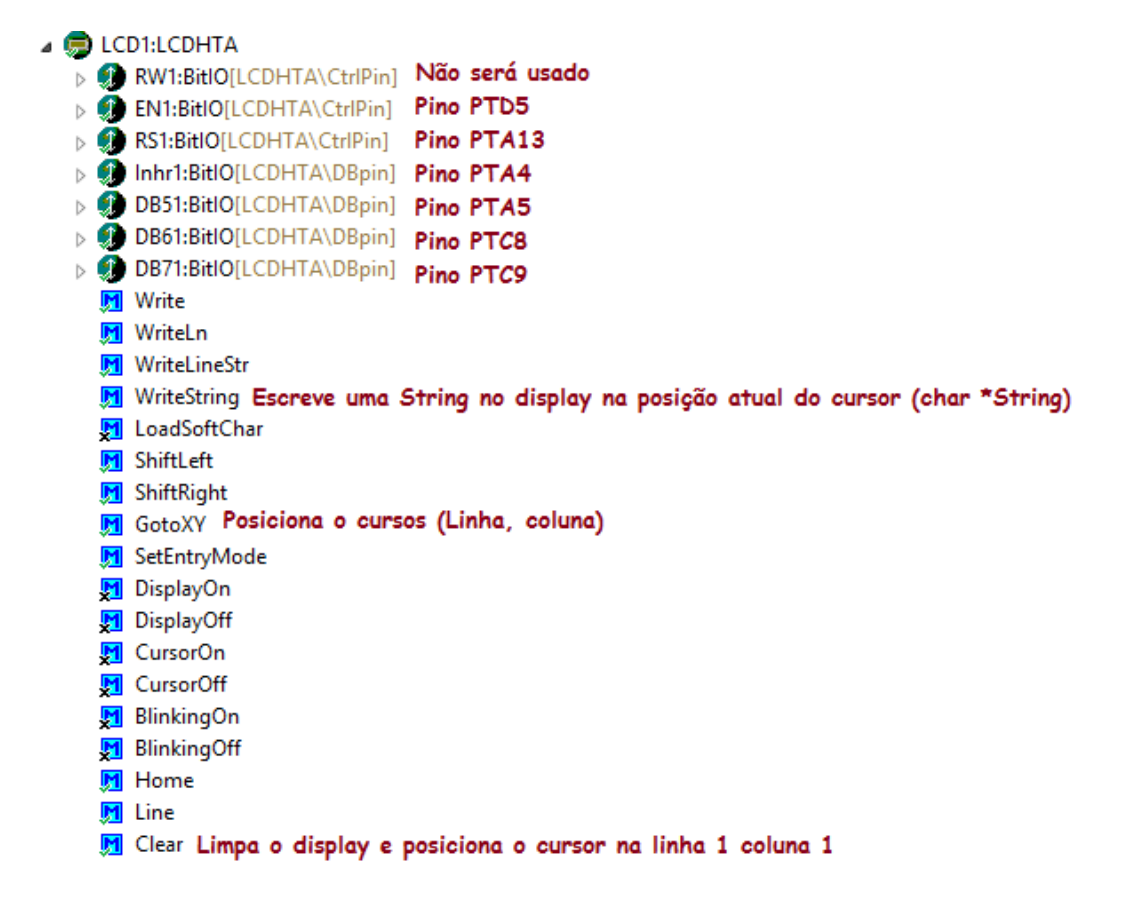

Com o componente configurado não esqueça de gerar o código do PE, depois parta para o programa exemplo.

| C/C++ - LCD_03/Sources/main.c - 0       | CodeWarrior Development S     | Studio                                |                |                         |                    |
|-----------------------------------------|-------------------------------|---------------------------------------|----------------|-------------------------|--------------------|
| <u>File Edit Source Refactor Searce</u> | h <u>P</u> roject MQX Tools P | Processor E <u>x</u> pert <u>R</u> un | <u>W</u> indow | <u>H</u> elp            |                    |
| 📬 🔻 🔚 😨 🛛 🍕 🕶 📷 (Active)                | ~ 🐔                           | <i>₿</i> ▼                            | ×              | 🏇 🕶 🔗 🕶 🌛 🖢             | • 🖓 • 🍫 🔶 • 🔿      |
| CodeWarrior Projects                    |                               |                                       | 🚫 Com          | ponent Inspector - LCD1 | 🛿 🖠 Components Lib |
|                                         |                               |                                       | Properti       | es Methods Events       |                    |
| ಆ-Components - LCD_03 ⊠                 | ۵ 🗈                           | 🖻 🔁 🔻 🗖                               | Name           |                         | Value              |
| > 🗁 OSs                                 |                               | Generate Process                      | or Expert C    | ode acters per Line     | 16                 |
| ✓                                       |                               |                                       | •              | Addresses               |                    |
| > 💮 Cpu:MKL25Z128VLK4                   |                               |                                       |                | Line 1                  | 00                 |

#### A programação.

O programa irá mostrar na primeira linha do LCD a mensagem "Ola KL25Z" e na segunda linha irá mostrar o tempo em segundos!

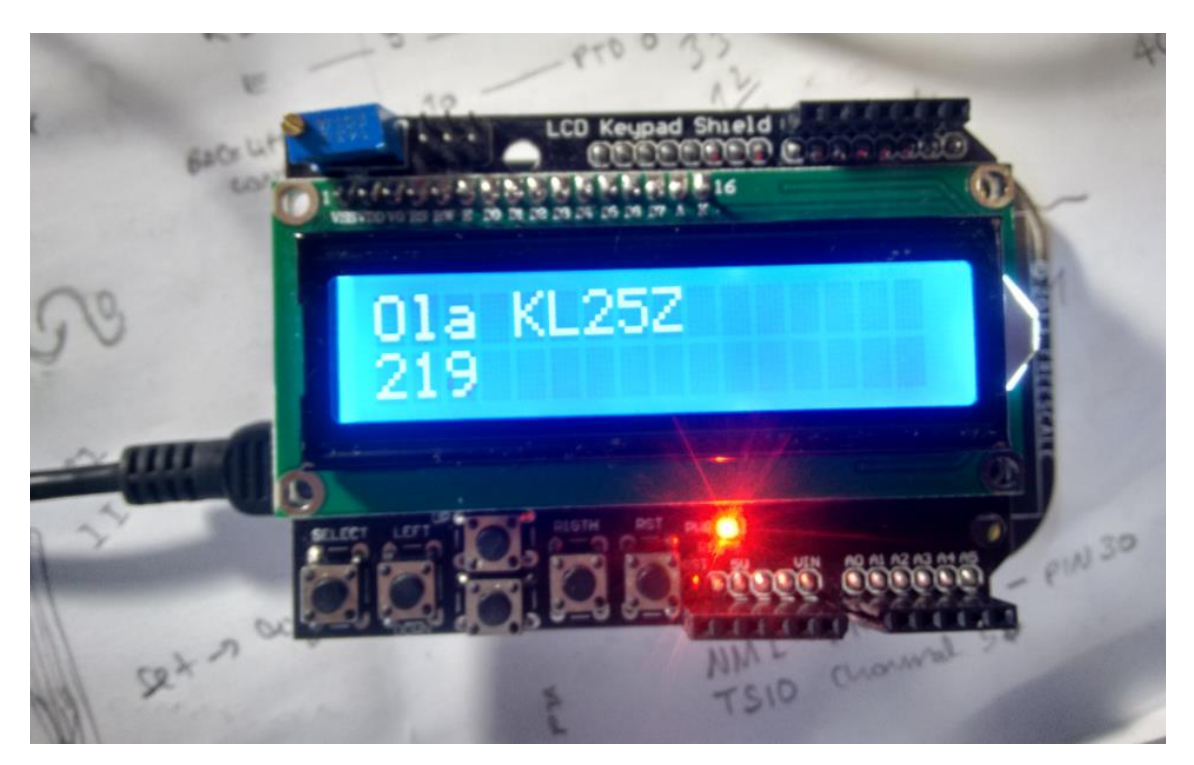

Antes do programa contido no laço infinito você deve limpar o display com a instrução LCD1\_Clear(), esta função gasta algum tempo executando esta tarefa, por isto, uma função WAIT(1000) de 1000ms deverá ser colocada logo depois do Clear(), por este mesmo motivo o CLEAR deve ser evitado no programa.

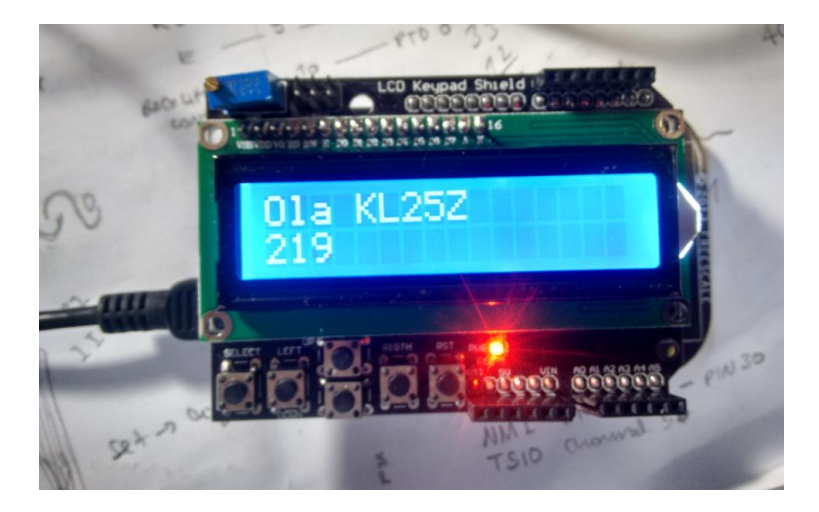

Para montar a mensagem com letras e valores numéricos eu prefiro usar a função padrão da linguem "C" sprintf(destivo,string,variáveis) e depois usar a função WriteString(char \*String) do componente LCDHTApara escrever no display, onde a String é a mesma variável destino da função sprintf.

| sprintf( destino,string,variaveis); | WriteString(char *String); |
|-------------------------------------|----------------------------|
| LETRAS + NÚMEROS                    | 01a KL25Z<br>219           |

Eu também preenchi os espaços em branco para evitar que apareça caracteres indesejáveis na mensagem para isto montei o padrão no formato de comentário para orientar a posição das letras. O exemplo abaixo mostra como escrevo a primeira linha.

```
char strlcd[17];//string a ser usada no programa oara escrever no LCD de 16 colunas.
for(;;) {
   LCD1_GotoXY(1,1);//posiciona primeira linha
   //strcpy(strlcd, "abcdefghijklmnop");
   sprintf(strlcd, "Ola KL252 ");//completar 16 col com espaços vazios
   LCD1_WriteString((char*)strlcd);
```

O programa completo é descrito abaixo, você pode baixar o pdf no site <u>www.bairrospd.com</u> copiar e colar o código.

```
/* Write your code here */
LCD1_Clear();//limpara tudo no inicio, a limpeza demora tempo
WAIT1_Waitms(1000);
int tempo=0;
 char strlcd[17];//string a ser usada no programa oara escrever no LCD de 16 colunas.
       for(;;) {
               LCD1_GotoXY(1,1);//posiciona primeira linha
          //strcpy(strlcd,"abcdefghijklmnop");
                                               ");//<u>completar</u> 16 <u>col</u> <u>com</u> <u>espaços</u> <u>vazios</u>
               sprintf(strlcd,"<u>Ola</u> KL25Z
               LCD1_WriteString((char*)strlcd);
               LCD1_GotoXY(2,1);
          //strcpy(strlcd,"abcdefghijklmnop");
               sprintf(strlcd,"%d",tempo);//completar 16 col com espaços vazios
               LCD1 WriteString((char*)strlcd);
               WAIT1_Waitms(1000);
               tempo++;
```

}//FIM DO LAÇO

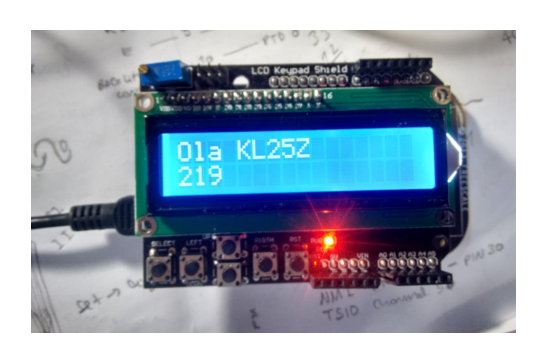

#### Referências:

Freescale FRDM-KL25Z Referências: <u>www.freescale.com/FRDM-KL25Z</u>.

Post do site MCU on Eclipse de Erich Styger: <u>https://mcuoneclipse.com/2012/12/22/hd44780-2x16-character-display-for-kinetis-and-freedom-board/</u>

Componente LCDHTA autoria de Erich Styger : http://steinerberg.com/EmbeddedComponents/LCDHTA/home.htm

Componente WAIT autoria de Erich Styger: http://steinerberg.com/EmbeddedComponents/Wait/home.htm